## ACC Mortgage's Encompass Borrower's Portal

Encompass provides Borrowers access to an online portal. The portal allows Borrowers to upload, receive, review, and sign documents. The portal is a secure and fast way to communicate request to the Borrower throughout the life of the loan.

### **Establishing an Account**

A consumer must first establish an account within the Borrower portal before you can complete the eConsent or eDisclosure process. **EACH borrower must create a separate account even if** you are applying together on the same application.

|                                                                               | Your privacy is very important to us. Heip us protect your personal<br>information by setting up a secure account for your loan application. |
|-------------------------------------------------------------------------------|----------------------------------------------------------------------------------------------------|
|                                                                               | By continuing, you agree to our privacy policy published on this site.                                                                       |
|                                                                               | First Name *                                                                                                    |
|                                                                               |                                                                                                    |
|                                                                               | Lasi Nenio                                                                                                    |
|                                                                               | Email Address.*                                                                                                    |
|                                                                               |                                                                                                    |
|                                                                               | Confirm Email Address *                                                                                                    |
| Log in                                                                        |                                                                                                    |
|                                                                               | Phone Type * Phone Number * XXX-XXX-XXX-XXX-XXX-XXX-XXX-XXXX-XXX                                                                             |
| Hello Test.                                                                   | Select One                                                                                                    |
| f you are not Test please do not continue. Check the                          | Username *                                                                                                    |
| email you received to make sure you are logging into the appropriate account. |                                                                                                    |
|                                                                               | Password Requirements                                                                                                    |
| We and our service providers use cookies to provide a                         | Between 10 and 64 characters                                                                                                    |
| secure authentication process. For more information,                          | Az least one jonerosse character     Az least one joperosse character                                                                        |
| see our privacy policy published on this site.                                | At least one special character                                                                                                    |
|                                                                               | An invariant one numeric character                                                                                                    |
| Jsername                                                                      | Password                                                                                                    |
|                                                                               | · · · · · · · · · · · · · · · · · · ·                                                                                                    |
|                                                                               | Confirm Password *                                                                                                    |
| Password                                                                      | ۲                                                                                                    |
| ۲                                                                             | Security Question*                                                                                                    |
| Remember me                                                                   | Select One                                                                                                    |
|                                                                               | Answer *                                                                                                    |
| Log In                                                                        |                                                                                                    |
| Forgot your username or password?                                             | Create Account                                                                                                    |
| Don't have an account?                                                        | Cantel                                                                                                    |
| Create Account                                                                | Already have an account?                                                                                                    |
| orouto / locount                                                              | Login                                                                                                    |

1. Click on Create Account. 2. Complete the Required Fields and Create Account

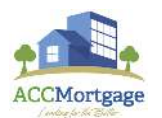

3. You will receive a popup notice that you need to Verify your email address.

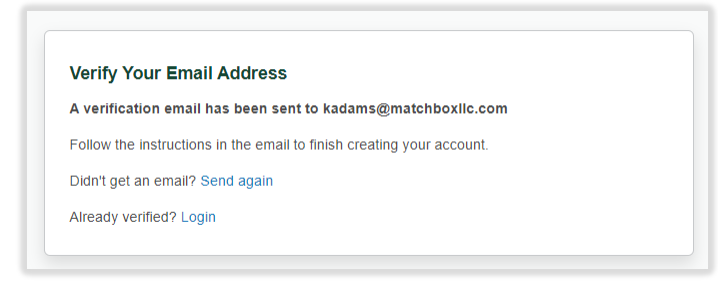

4. Click on the web link in the body of the email.

| Verify your email address. You are one step away.                                                                                                    |                |                 |
|----------------------------------------------------------------------------------------------------|----------------|-----------------|
| Online Loan Inquiry <noreply@elliemae.com><br/>To @Kimberly Adams</noreply@elliemae.com>                                                                        | ← Reply        | S Reply All     |
| Hi Test Borrower,                                                                                                    |                |                 |
| You are one step away from completing your account creation. Please verify your email address by clicking on the link below. The link will expire in 1 hour(s). |                |                 |
| https://fmb.mymortgage-online.com?verifyemail&siteId=2968970744&verificationCode=06fa62b2870e7c08ae7ba5a61c248cda5e2c6ab8b39af69f948daf54d8460f00bf0            | 2501688621fff6 | 53ec8a43a930fd0 |
| If clicking the link above does not work, copy and paste the link into a new tab or browser window.                                                             |                |                 |
| Your username(s) are testuser and the website to access is <u>https://fmb.mymortgage-online.com</u> .                                                           |                |                 |
| If you did not make this change or you believe an unauthorized person has accessed your account, please contact your loan officer.                              |                |                 |
| Sincerely,                                                                                                    |                |                 |
| ***DO NOT REPLY TO THIS E-MAIL. THIS MAILBOX IS NEITHER MONITORED NOR ANSWERED***                                                                               |                |                 |

5. Log In to the ACC Mortgage Borrower portal with the User ID and Password you just created.

|                        | Log In                                                                                                    |
|------------------------|----------------------------------------------------------------------------------------------------|
| We a<br>secur<br>see o | nd our service providers use cookles to provide a<br>e authentication process. For more information,<br>ur privacy policy published on this site. |
| Userr                  | name                                                                                                    |
|                        |                                                                                                    |
| Passi                  | word                                                                                                    |
|                        | Log In                                                                                                    |
| Forgo                  | ot your username or password?                                                                                                    |
|                        | have an account?                                                                                                    |
| Don't                  |                                                                                                    |

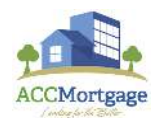

6. Enter your Authorization Code as provided by your loan originator.

| Enter Your Authenticatio        | on Code                 |      |        |
|---------------------------------|-------------------------|------|--------|
| Enter the code you received fro | m your Loan Officer.    |      |        |
| 1234                            |                         |      |        |
| Don't have a code? Please con   | tact your Loan Officer. |      |        |
|                                 |                         | Send | i<br>I |
|                                 |                         |      |        |

7. You will be directed to the Borrower Portal Home page.

### **General Overview**

The home page of the Borrower's Portal is divided into two sections. The section box in red is the Tool Bar and allows Borrowers to pick which section of the portal they would like to use or review. The section boxed in **blue** will change depending on the selection in the Tool bar.

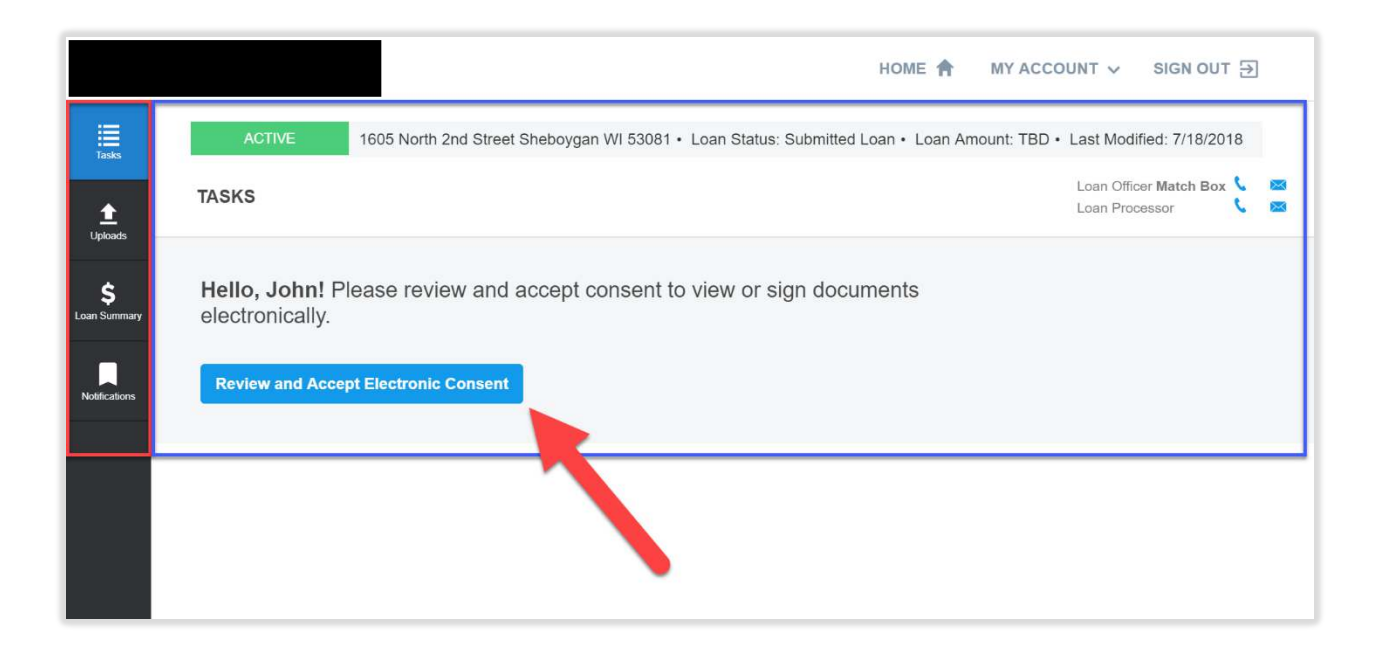

The first item Borrowers will need to review and complete is the Electronic Consent. Borrowers will not be able to use any area of the Portal until they complete this item.

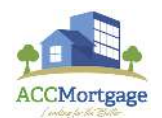

Encompass | Borrower's Portal

### eConsent

The Borrower must first click on the link to Review and Accept eConsent.

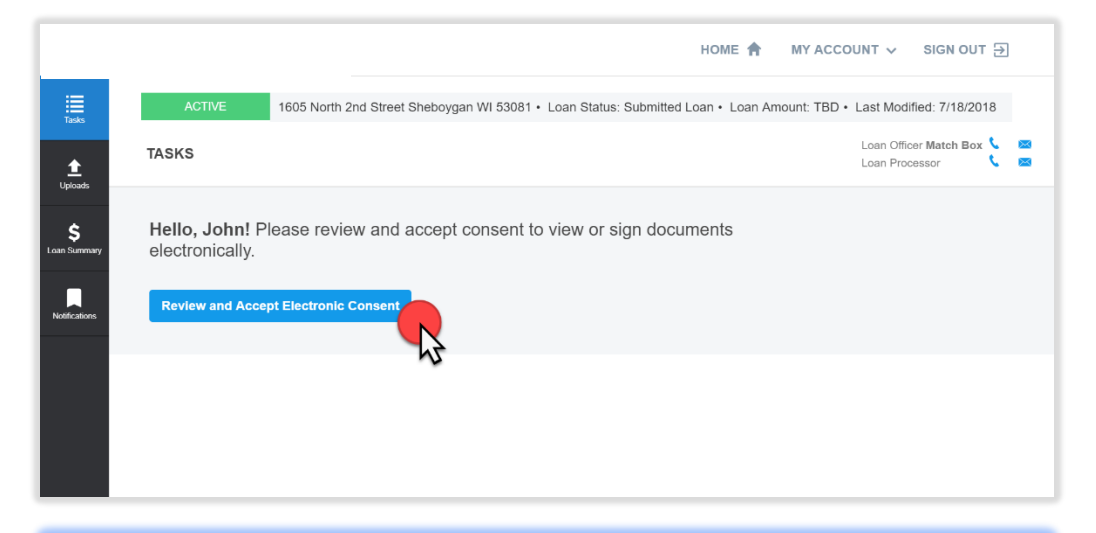

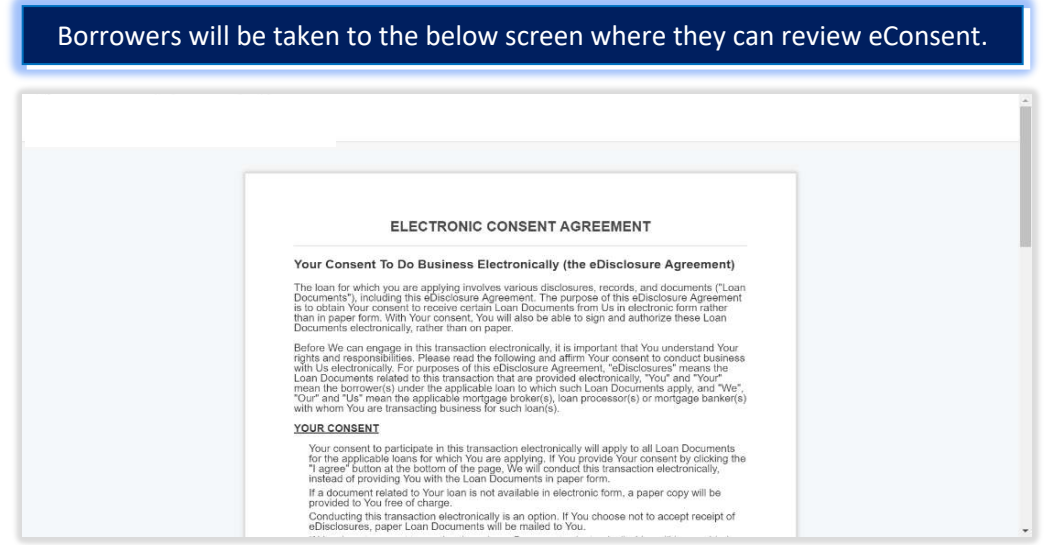

| Then hit "I Accept"                                                                                                    |  |
|----------------------------------------------------------------------------------------------------|--|
| HIGHNEY / HIGHDBHOOD     Address: 15442 Newport Ave, Tustin, CA 92780     We will not assess liability for non-receipt of notification of the availability of eDisclosures in the notification as "sparin" or "junk mail", there is a mailtandion of the availability of eDisclosures in the notification as "sparin" or "junk mail", there is a mailtandion of uncontrol.     Please click the button at the bottom of the page to consent to do business electronically and to view Loan Documents electronically.     IDECLINE     IACCEPT |  |

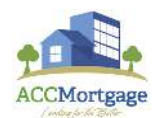

Encompass | Dorrower's Portal

# HOME MY ACCOUNT Sign OUT ACTIVE 1605 North 2nd Street Sheboygan WI 53081 · Loan Status: Submitted Loan · Loan Amount: TBD · Last Modified: 7/18/2018 Loan Officer Match Box Loan Officer Match Box East Hello, John! You can now receive documents for this loan electronically. Decline Electronic Consent

### **Uploads**

The Uploads tool allows Borrowers to upload documents at any time during the life of the loan. Borrowers can use this tool REGARDLESS of whether a request has been made or not.

### Click the Upload option.

|                    |         |         |             | номе 🕈 | MY ACCOUNT 🗸 | SIGN OUT 🕀 |
|--------------------|---------|---------|-------------|--------|--------------|------------|
| Tasks              | UPLOADS |         |             |        |              |            |
| 1<br>Uploads       |         |         |             |        | UPLOA        |            |
| \$<br>Loan Summary | NAME    | DATE MO | DIFIED      |        |              | 13         |
| Netifications      |         | No Fil  | es Uploaded |        |              |            |

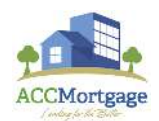

# Encompass | Forrower's Portal

|             |         | The Borrower            | can then browse the                      | e local files on th     | neir c    | computer.               |
|-------------|---------|-------------------------|------------------------------------------|-------------------------|-----------|-------------------------|
|             |         |                         |                                          | HOM                     | ne 角      | MY ACCOUNT ∨ SIGN OUT ∋ |
|             |         | Open                    |                                          |                         | ×         |                         |
| ≣           | UPLOADS | ← → < ↑ ■ « W           | orkstati 🔸 Sample Documents 🛛 🗸 🖏        | Search Sample Documents | Q         |                         |
| Tasks       |         | Occupation . New folder |                                          |                         |           |                         |
| <b>±</b>    |         |                         | Name ^                                   | Date modified           | ^         |                         |
| Jploads     |         | Downloads               | a Appraisal                              | 10/5/2017 10:00 AM      | -         | UPLOAD                  |
|             |         | S Computer 🖈            | Bank Statement Sample                    | 10/5/2017 10:00 AM      |           |                         |
| Ś           |         | Desktop 🖈               | Credit Report Example                    | 10/5/2017 10:00 AM      |           |                         |
| n Summary   | NAME    | Music 📌                 | Paystub sample                           | 10/5/2017 10:00 AM      |           |                         |
|             |         | Videos 🖈                | Sample Credit Report                     | 10/5/2017 10:00 AM      |           |                         |
| _           |         | Documents 🖈             | sample 1003                              | 10/5/2017 10:00 AM      |           |                         |
|             |         | Pictures 🖈              | sample_Appraisal                         | 10/5/2017 10:00 AM      | -         |                         |
| difications |         | 1.50                    | 🗾 sample_Bank Statements                 | 10/5/2017 10:00 AM      |           |                         |
|             |         | ConeDrive               | cample_Credit Report                     | 10/5/2017 10:00 AM      | -         |                         |
|             |         | S Computer              | sample_Paystubs                          | 10/5/2017 10:00 AM      | <b></b> ~ |                         |
|             |         | A Natwork               | <                                        |                         | >         |                         |
|             |         | File na                 | ne: "sample_Paystubs" "Bank Statement Sa | All Files               | ~         |                         |
|             |         |                         |                                          | Open Cancel             |           |                         |
|             |         |                         |                                          |                         | -11-      |                         |
|             |         |                         |                                          | -0                      |           |                         |

Borrowers can select more than one file at a time, once all files have been selected Borrowers will need to hit "Open".

| <i></i> |         |                   |            |                             | нс                        | ME 🕇 | MY ACCOUNT ∨ SIGN OUT ∋ |
|---------|---------|-------------------|------------|-----------------------------|---------------------------|------|-------------------------|
|         |         | Open              |            |                             |                           | ×    |                         |
| L       | UPLOADS | ← → ~ ↑ ]         | « Works    | tati > Sample Documents ~   | C Search Sample Documents | P    |                         |
|         |         | Organize • N      | ew folder  |                             | II • 🔲                    | 0    |                         |
|         |         | Concession (1997) | <u>^</u>   | ] Name                      | Date modified             | ^    |                         |
| 2       |         | ★ Quick access    |            | Appraisal                   | 10/5/2017 10:00 AM        |      | UPLOAD                  |
|         |         | Downloads         | *          | Bank Statement Sample       | 10/5/2017 10:00 AM        |      |                         |
|         |         | S Computer        | *          | Credit Report Example       | 10/5/2017 10:00 AM        |      |                         |
|         | NAME    | e Desktop         | *          | Paystub sample              | 10/5/2017 10:00 AM        |      |                         |
| iary    |         | Music             | *          | di Purchase Contract Sample | 10/5/2017 10:00 AM        |      |                         |
|         |         | 🖀 Videos          | *          | 🔁 Sample Credit Report      | 10/5/2017 10:00 AM        |      |                         |
|         |         | 🛅 Documents       | 1          | 🗾 sample_1003               | 10/5/2017 10:00 AM        |      |                         |
| ns      |         | 🗽 Pictures        | *          | 🔁 sample_Appraisal          | 10/5/2017 10:00 AM        |      |                         |
|         |         | ConeDrive         |            | sample_Bank Statements      | 10/5/2017 10:00 AM        |      |                         |
|         |         |                   |            | sample_Credit Report        | 10/5/2017 10:00 AM        |      |                         |
|         |         | Computer          |            | sample_Paystubs             | 10/5/2017 10:00 AM        | ~    |                         |
|         |         | Motwork           | ~ <        |                             |                           | >    |                         |
|         |         |                   | File name: |                             | ~ All Files               | ~    |                         |
|         |         |                   |            |                             | Open Cancel               |      |                         |
|         |         |                   |            |                             |                           |      |                         |

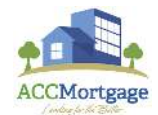

Encompass | Borrower's Portal

### Borrowers then confirm what documents are going to be uploaded then click "Upload".

|                           |         | HOME 🏫 MY ACCOUNT 🗸 SIGN OUT 🕀                                                    |  |
|---------------------------|---------|-----------------------------------------------------------------------------------|--|
| Tasks                     | UPLOADS | Upload Documents ×                                                                |  |
| 1<br>Upleads              |         | Files must be pdf, doc, docx, txt, tif, jpg, emf, and xps formats and up to 15MB. |  |
| <b>\$</b><br>Loan Summary | NAME    | Bank Statement Sample.docx - 35.28 KB                                             |  |
| Notifications             |         | Paystub sample.docx - 150.59 KB                                                   |  |
|                           |         | 🔋 sample_Paystubs.pdf - 395.06 KB                                                 |  |
|                           |         | ADD MORE FILES UPLOAD                                                             |  |
|                           |         |                                                                                   |  |

### Once the Upload is complete Borrowers will need to hit "Done".

|                           |         | HON                                                                         | ie 🕈  | MY ACCOUNT 🗸 | SIGN OUT 🕣 |
|---------------------------|---------|-----------------------------------------------------------------------------|-------|--------------|------------|
| Tasks                     | UPLOADS | Upload Documents                                                            | ×     |              |            |
| Luploads                  |         | Files must be pdf, doc, docx, txt, tif, jpg, emf, and xps formats and up to | 15MB. | UPLOA        | D          |
| <b>\$</b><br>Loan Summary | NAME    | Bank Statement Sample.docx - 35.28 KB                                       | 0     |              |            |
| Notifications             |         | Paystub sample.docx - 150.59 KB                                             | 0     |              |            |
|                           |         | sample_Paystubs.pdf - 395.06 KB                                             | 0     |              |            |
|                           |         | ADD MORE FILES DONE                                                         |       |              |            |
|                           |         |                                                                             |       | 3            |            |

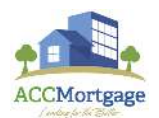

Encompass | Forrower's Portal

The Borrower can always come back to the Uploads tool, which will display a history of documents that have been uploaded.

|                    |                            |                    | HOME 🏫 MY ACCOUNT 🗸 SIGN OUT 🔁 |
|--------------------|----------------------------|--------------------|--------------------------------|
| Tasks              | UPLÕADS                    |                    |                                |
| 1<br>Uploads       |                            |                    | UPLOAD                         |
| \$<br>Loan Summary | NAME                       | DATE MODIFIED      |                                |
|                    | Paystub sample.docx        | 07/19/2018 7:29 AM | OPEN IN NEW TAB                |
| Notifications      | sample_Paystubs.pdf        | 07/19/2018 7:29 AM | OPEN IN NEW TAB                |
|                    | Bank Statement Sample.docx | 07/19/2018 7:29 AM | OPEN IN NEW TAB                |
|                    |                            |                    |                                |
|                    |                            |                    |                                |

### Loan Summary

The Loan Summary section allows the Borrower to see a review of the loan set up. These data points are a replication of the data points within Encompass. Updates may take a handful of minutes; however, the data is usually UpToDate.

|                   |                          |                          | HOME 🏫 MY ACCOUNT 🗸 SIGN OUT 🔁 |
|-------------------|--------------------------|--------------------------|--------------------------------|
| Tasks             | LOAN SUMMARY             |                          |                                |
| £                 | Loan Purpose             | Loan Purpose             | Purchase a Home                |
| Uploads           |                          | Loan Type                | Conventional                   |
| ė                 | Subject Property Details | Amortization Type        | Fixed                          |
| ې<br>Loan Summary |                          | Estimated Purchase Value |                                |
|                   |                          | Purchase Price           |                                |
|                   |                          | Down Payment Amount      |                                |
| Notifications     |                          | Your Loan Amount         |                                |
|                   |                          | Source of Down Payment   |                                |
|                   |                          |                          |                                |
|                   |                          |                          |                                |
|                   |                          |                          |                                |
|                   |                          |                          |                                |
|                   |                          |                          |                                |

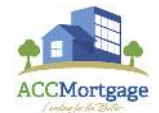

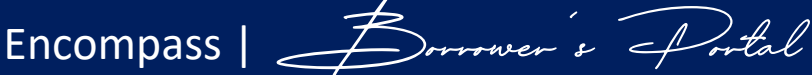

### **Notifications**

This section will show any auto notification emails that are sent from the system. This section *WILL NOT* show a history of request or tasks, that is located in a different section.

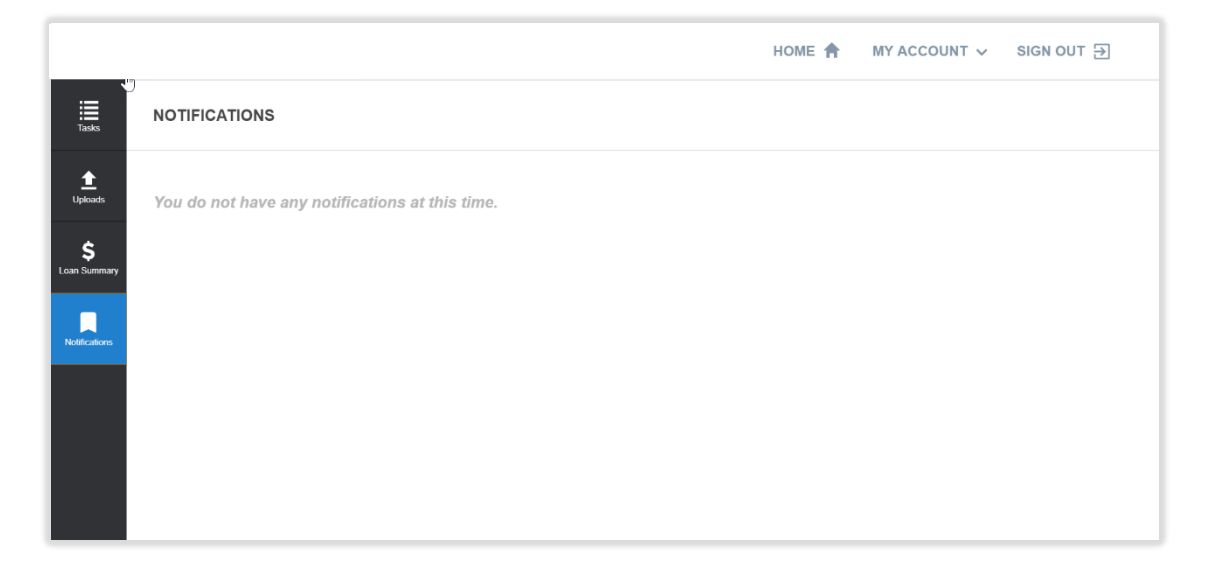

### <u>Tasks</u>

The Task section is the most used section of the Borrower's Portal. This section shows all documents upload requests, disclosures, and documents to be reviewed. All of these appear as To-Do-List boxes shown below.

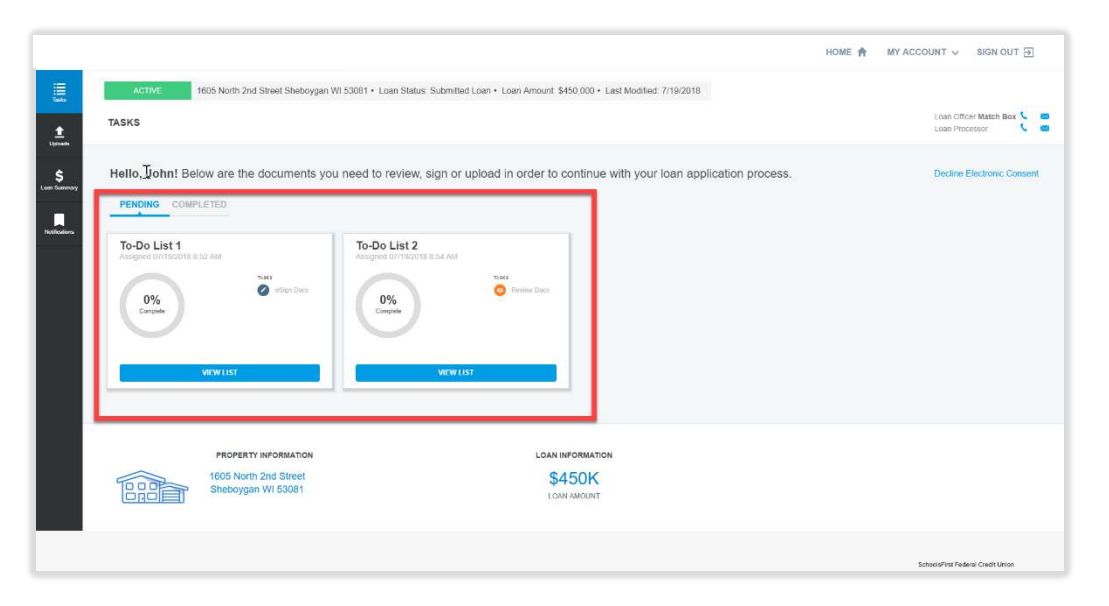

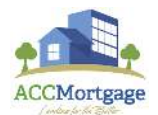

### To complete a task the Borrower must first select the "VIEW LIST" option within the Task.

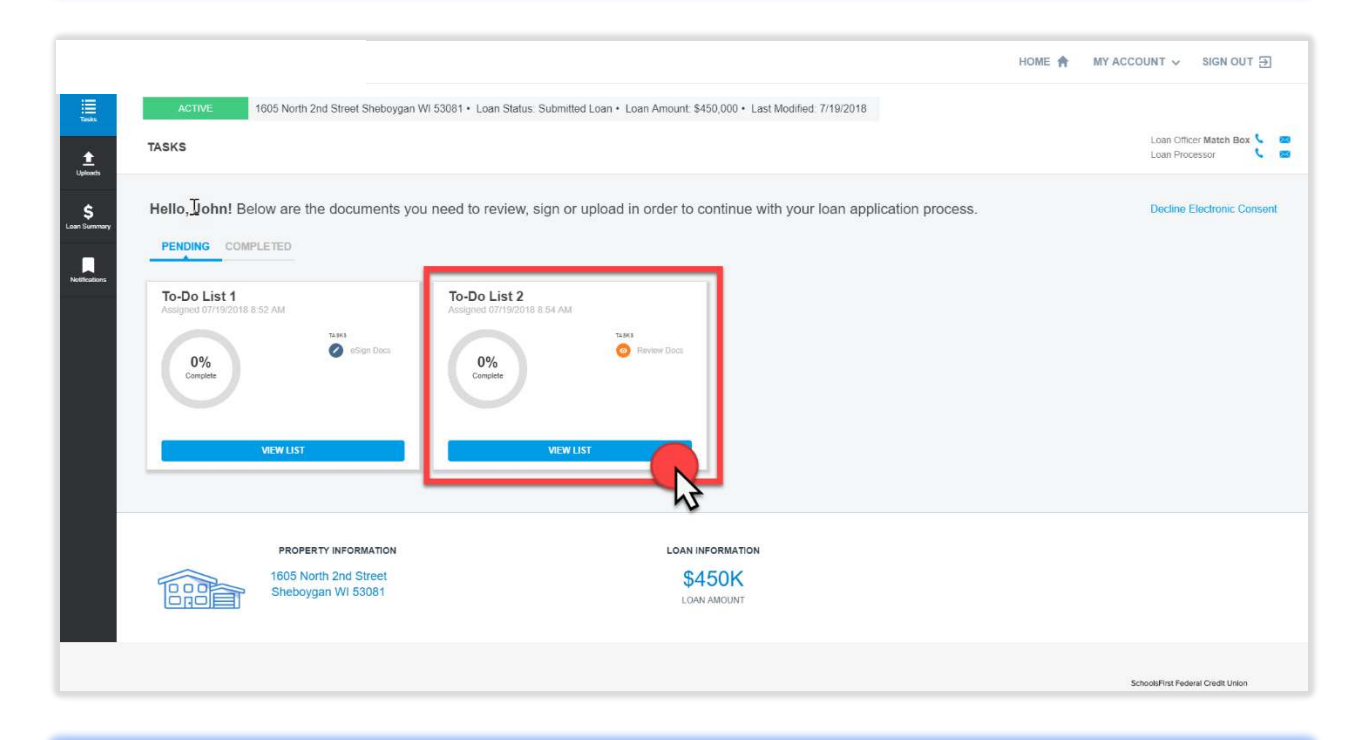

For an eSigning task the Borrower will see the below options. Selecting 'Open Document' will bring the Borrower to DocuSign to complete the signing of the document.

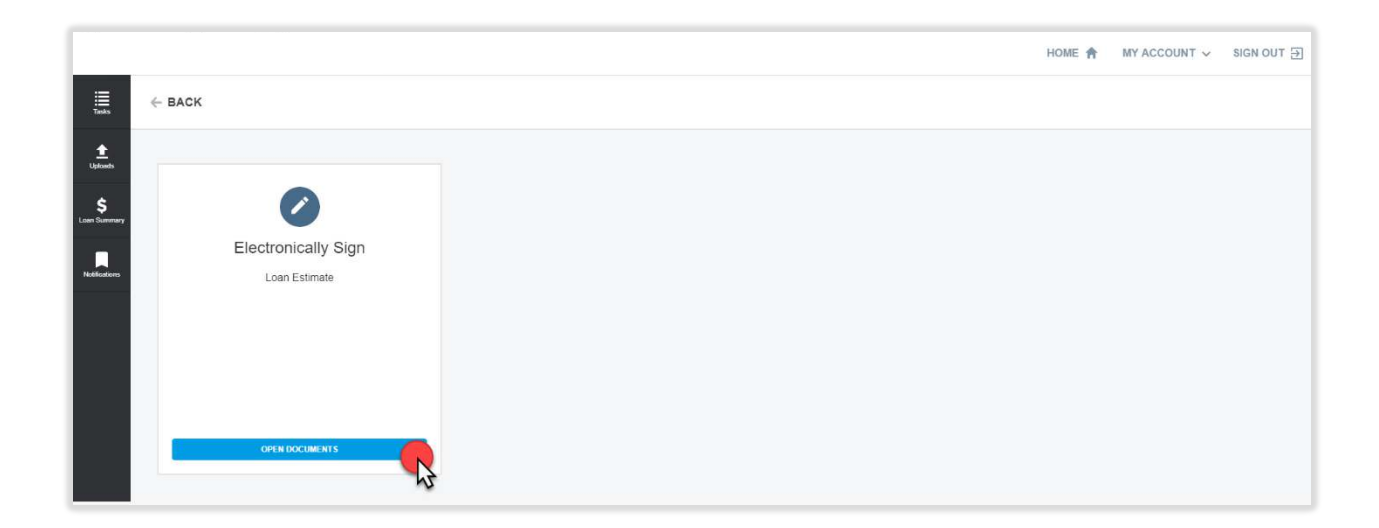

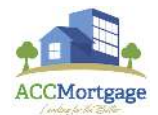

Encompass | Forrower's Portal

### The Borrower then hits "Next"

| ¦‰oən Documents                   |                                                 |           |                                                                                                    | Powered by <b>Docu Sign</b> |
|-----------------------------------|-------------------------------------------------|-----------|----------------------------------------------------------------------------------------------------|-----------------------------|
| Please review and act on the docu | ments below.                                    | -         | NEXT                                                                                                    | OTHER ACTIONS               |
|                                   | 15442 Newport Ave - Tustin, CA 9270             | 30        | Save this Loan Estimate to compare with your Closing Disclosure.                                                                                                    |                             |
|                                   | DATE ISSUED 7/19/2018<br>APPLICANTS John Warmus | Street    | PURPOSE Purchase PRODUCT Fixed Rate LOANTYPE BI Conventional □FHA □VA □ LOANID # 2000007749 RATELOCK BI NO □YES, until Before derive user interesting and lander coefficient                                            |                             |
|                                   | SALE PRICE \$562,500                            | 53081     | can change unless you look the interest trace points<br>can change unless you look the interest rate. All other<br>estimated closing costs expire on 8/3/2018 at 5:00 PM PDT<br>Can this amount increase after closing? |                             |
|                                   | Loan Amount                                     | \$450,000 | NO                                                                                                    |                             |

### Clicking "Start" allows the Borrower to begin the signing process.

| Please review and act on the docu | ments below.                                                                                                    |                    |                                                                                                    | FINISH | OTHER ACTIONS |   |
|-----------------------------------|----------------------------------------------------------------------------------------------------|--------------------|----------------------------------------------------------------------------------------------------|--------|---------------|---|
|                                   |                                                                                                    | Q. Q.              | ±∗ <b>=</b> ③                                                                                                    |        |               | Ŀ |
| START                             | 15442 Newport Ave - Tustin, CA 92780       Loan Estimate       DATE ISSUED       APPLICANTS       John Warmus       PROPERTY       1605 North 2nd St<br>Sheboygan, WI 53       SALE PRICE       \$562,500 | )<br>Irret<br>1081 | Save this Loan Estimate to compare with your Closing Discloss<br>PURPOSE Purchase<br>PRODUCT Fixed Rate<br>LOANTPPE © Conventional □FHA □ VA □<br>LOANTPPE © Conventional □FHA □ VA □<br>RATELOCK © NO □ YES, until<br>Before closing, your interest rate, points, and lender cr<br>crachange unies you look the interest rate. All other<br>estimated closing costs expire on 8/3/2016 at 5:00 | edits  |               | • |
|                                   | Loan Terms                                                                                                    |                    | Can this amount increase after closing?                                                                                                    |        |               |   |
|                                   | Loan Amount                                                                                                    | \$450,000          | NO                                                                                                    |        |               |   |
|                                   | Interest Rate                                                                                                    | 4%                 | NO                                                                                                    |        |               |   |
|                                   | Monthly Principal & Interest<br>See Projected Payments below for your<br>Estimated Total Monthly Payment                                                                                                  | \$2,148.37         | NO                                                                                                    |        |               |   |
|                                   |                                                                                                    |                    | Does the loan have these features?                                                                                                    |        |               |   |

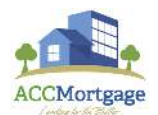

Encompass | Borrower's Portal

### All Borrowers need to click on the Yellow "Sign Here" boxes to sign the forms.

| Select the sign field to create and a | idd your signature.        |                                                                                      |                               |                                    |                               |                                                         |                              | FINISH | OTHER ACTIONS |   |
|---------------------------------------|----------------------------|--------------------------------------------------------------------------------------|-------------------------------|------------------------------------|-------------------------------|---------------------------------------------------------|------------------------------|--------|---------------|---|
| 5                                     |                            | €.                                                                                   | Q                             | <u>₩</u> *                         | Ð                             | 0                                                       |                              |        |               | Ľ |
|                                       | Assumption                 | If you sell or transfer this p<br>will allow, under certai<br>will not allow assumpt | roperty<br>n cond<br>ion of t | to anol<br>itions, the<br>his loan | ther per<br>his per<br>on the | rson, we<br>on to assume this loan o<br>original terms. | n the original terms.        |        |               | * |
|                                       | Homeowner's<br>Insurance   | This loan requires homeov<br>company of your choice th                               | vner's i<br>nat we            | nsuranc                            | e on th<br>eptable            | e property, which you ma                                | ay obtain from a             |        |               |   |
|                                       | Late Payment               | If your payment is more th                                                           | an d                          | ays late                           | we wi                         | I charge a late fee of                                  |                              |        |               |   |
|                                       | Refinance                  | Refinancing this loan will o<br>market conditions. You ma                            | depend<br>ay not l            | on you                             | r future<br>o refin           | financial situation, the p<br>ance this loan.           | roperty value, and           |        |               |   |
|                                       | Servicing                  | We intend<br>It is service your loan. If<br>to transfer servicing of                 | so, you<br>your le            | will ma<br>ban.                    | ke you                        | payments to us.                                         |                              |        |               |   |
| NEXT                                  |                            |                                                                                      |                               |                                    |                               |                                                         |                              |        |               |   |
|                                       | Confirm Receipt            |                                                                                      |                               |                                    |                               |                                                         |                              | _      |               |   |
|                                       | Required - Sign Here       | firming that you have received th                                                    | iis form                      | You do r                           | not hav                       | to accept this loan because                             | e you have signed or         |        |               |   |
|                                       | John Warms                 | 7/19/2018   06<br>Date                                                               | 56:34 F                       | TDT                                |                               |                                                         |                              |        |               |   |
|                                       | LOAN ESTIMATE · GTRIDLEJ_S | 0118                                                                                 |                               |                                    |                               | Pag                                                     | e 3 of 3 - LOAN ID # 2000007 | 49     |               |   |

### The next steps are important and often forgotten!!

### The Borrower is taken back to the Task and must click 'Done'

| ≡ ←              | BACK             |  |
|------------------|------------------|--|
| Tasks            |                  |  |
| 1<br>Uploads     |                  |  |
| \$<br>an Summary | 0                |  |
|                  | Review Docs      |  |
| otifications     | Appraisal        |  |
|                  |                  |  |
|                  |                  |  |
|                  |                  |  |
|                  | REVIEW DOCUMENTS |  |
|                  | DONE             |  |

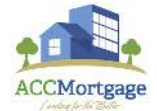

### Then click "Yes" to ensure the Task gets marked complete.

|                                                               |        |                                                          | HOME 🛉 MY ACCOUNT 🗸 SIGN OUT 🖭 |
|---------------------------------------------------------------|--------|----------------------------------------------------------|--------------------------------|
|                                                               | ← BACK |                                                          |                                |
| Lands -<br>S<br>Lands Convery<br>Hard Convery<br>Hard Convery |        | Confirmation<br>Did you review all the documents listed? |                                |
|                                                               |        |                                                          |                                |
|                                                               |        |                                                          |                                |

|                                  |                                                                                                    | HOME 🏫 MY ACCOUNT 🗸 SIGN OUT 🗗                   |
|----------------------------------|----------------------------------------------------------------------------------------------------|--------------------------------------------------|
| Tasks                            | ACTIVE 1605 North 2nd Street Sheboygan WI 53081 • Loan Status: Submitted Loan • Loan Amount: \$450,000 • Last Modified: 7/19/2018                                                                                                    |                                                  |
| ±<br>uploads                     | TASKS                                                                                                    | Loan Officer Match Box 📞 📼<br>Loan Processor 📞 📼 |
| S<br>Lati Conterno<br>Robustorio | Hello, John! You can be your completed To-Do Lists below.<br>PENDING COMPLETED<br>To-Do List 1<br>Assigned 07/196018 BIS2 AM<br>Biss<br>Pender birss<br>Pender birss<br>Pe | Decline Electronic Consent                       |

All Tasks have this two-step action to mark them complete. If the Borrower doesn't complete both the task will still appear as an open To-Do.

The above is one example of a task, the other two types of tasks are upload and review documents.

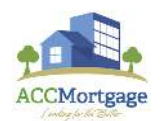